1、登陆网址 <u>http://tjbpikz.gzkz.chaoxing.com/login</u> 账号是学号,密码是 证件号后六位

| 2345加速浏览器 10.4<br>〈 C 介 介                                                                                                    | @i.mooc.chaoxing.com/spa | ce/index?t=1587537409160 |                  | 8               | > 文件                                       | 董君 收藏 I具 報助 1 0 − 1 ×  |
|----------------------------------------------------------------------------------------------------|--------------------------|--------------------------|------------------|-----------------|--------------------------------------------|------------------------|
| <ul> <li>⇒</li> <li>⇒</li> <li>&gt;</li> <li>&gt;</li></ul> | 日 日法课程列表页                | 🕒 视频                     | 🤞 中国高等教育学生信息网 (1 | ✔ 学籍学历信息管理平台_学历 |                                            |                        |
| 首页                                                                                                    | Q                        |                          |                  |                 |                                            | <b>√</b> ● ◆ ● ◆       |
|                                                                                                    |                          | 信息变更                     | 查看/編輯 信息勘误       | 1               | 勘視 开始时间: 1970-01-01<br>勘測 結果时间: 1970-01-01 |                        |
|                                                                                                    |                          | 学籍异动                     | 退学 休学 复          | 学 保留入学资格        | 放弃入学资格                                     |                        |
|                                                                                                    |                          |                          |                  | _               |                                            |                        |
|                                                                                                    | ↑人信息                     | 睦不                       | 毕业条件    毕业生登记录   | Ę               |                                            |                        |
|                                                                                                    | ☆ 选课管理                   |                          |                  |                 |                                            |                        |
|                                                                                                    | ♦ 学生服务                   |                          |                  |                 |                                            |                        |
|                                                                                                    | ◆ 课程替代                   |                          |                  |                 |                                            |                        |
|                                                                                                    | ◆ 考试服务                   |                          |                  |                 |                                            |                        |
|                                                                                                    | ◈ 毕业课程                   |                          |                  |                 |                                            |                        |
|                                                                                                    | 🔄 收件箱                    |                          |                  |                 |                                            |                        |
|                                                                                                    | 2 小组                     |                          |                  |                 |                                            |                        |
|                                                                                                    | 📓 笔记                     |                          |                  |                 |                                            |                        |
|                                                                                                    | ▲ 云盘                     |                          |                  |                 |                                            |                        |
|                                                                                                    | ○ 管理应用                   |                          |                  |                 |                                            | 06:45                  |
| ■ 头条资讯 • 开心一笑:表哥相亲。                                                                                                    | ,陪未来岳母打麻将,他未来岳母拿着-       | -张东风                     |                  |                 | (5) 清理内存                                   | ☆ 浏览器医生 № ① □ ① 100% ~ |
| 🚯 🖇 🤅 📷                                                                                                    | 0 0 🗶 🔼                  | 9                        | 100              | STOCKED IN      | 3                                          | 🍳 🏺 📑 😌 🐔 🔏 🌒 🙄 14:43  |

2、点击"学生服务" 选择要办理的学籍异动项目

**3**、勾选申请原因 ———> 上传相关材料(个人书面申请、证明材料) ———> 点击"提 交申请"

| ◆ 课程 手机号码: 入学日期: 2019-12-16                     |    |
|-------------------------------------------------|----|
|                                                 |    |
|                                                 |    |
| *申请原因: (1)(1)(1)(1)(1)(1)(1)(1)(1)(1)(1)(1)(1)( | UA |
| ◆ 课程替代 其他原因: 工作调尚、更換工作单位等,字数6-200字。             |    |
| ◆ 考试服务                                          |    |
| ◆ 毕心谦程                                          |    |
| 🗟 收件箱                                           |    |
| * 上传: 棺式要求:         1、園片大小请控制在10M以内。            |    |
| 2、満断度达到720P或以上。       3、您最多可以上传五个文件。            |    |
| ▲ 云盘                                            |    |
| ◎ 管理应用                                          |    |
|                                                 |    |
| 日本が発生                                           |    |